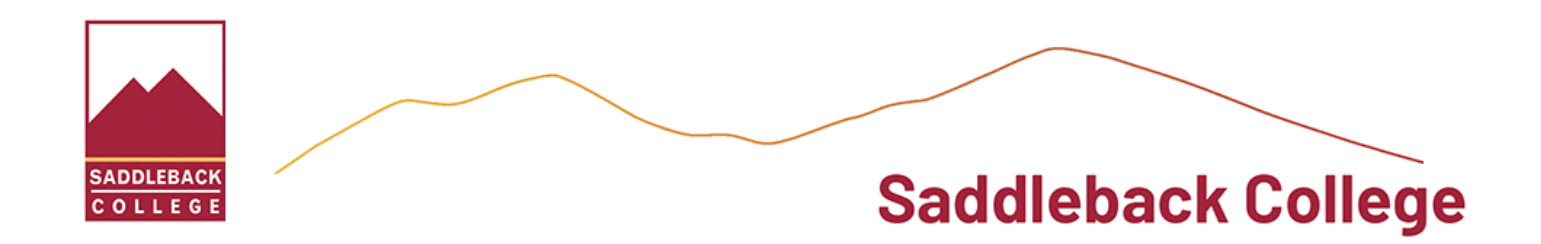

# HOW TO COMPLETE THE CCCAPPLY APPLICATION AS AN F-1 VISA/INTERNATIONAL STUDENT:

- Only use English characters/letters in cccapply.
- Enter "F-1 Visa" even if you do not have the F-1 visa at this time

When you click on <u>CCCApply</u>, you will click on "Create an Account" to create your account in CCCApply.

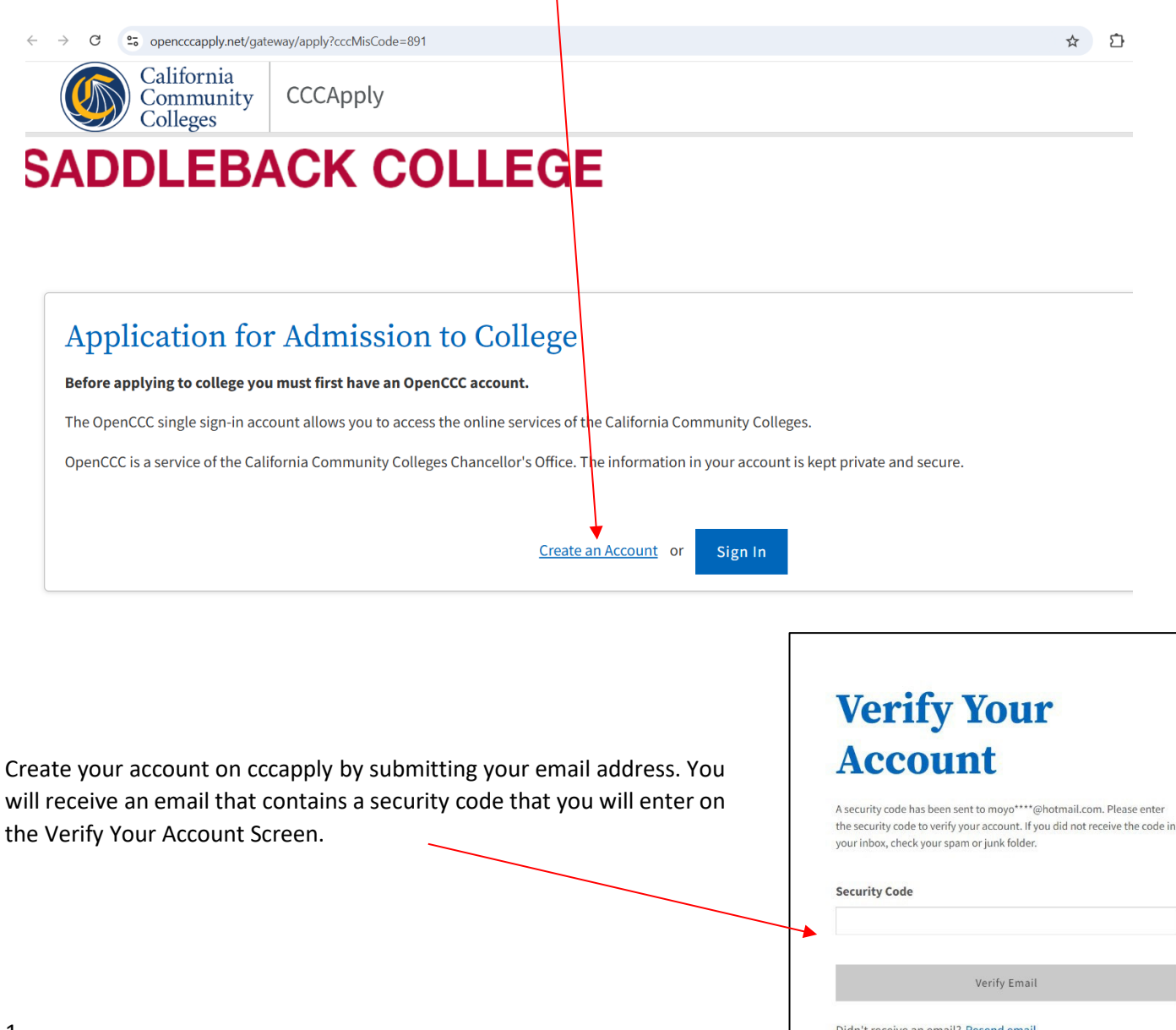

**Create Profile** What Why **How Long** Create a secure California A California Community Colleges (Estimated 2 minutes remaining) 3 steps Community Colleges account. account will save your progress for future sessions. Create your profile by entering your personal contact details Step 1 Contact Information Permanent Legal Address: Please Please enter your Contact Information in the following fields. write your home country address Required field in Permanent Legal Address. Email Address \* moyocats@hotmail.com Confirm Email Address \* moyocats@hotmail.com **Primary Phone Numbe** Phone Tyn Create a cccapply password. Step 1 Contact Information Remember this password as you will need it to re-enter the system at a Step 2 Personal Information future date (if needed) Step 3 Credentials You will receive an email with your Password must: cccapply CCCID number. Keep this Password - not contain your name number as this may be needed in - be at least 8 characters in length the future. **Confirm Password**  contain at least one uppercase letter contain at least one lowercase letter contain at least one number You can now submit your Create Account contain at least one of the following special characters (!, @, application to Saddleback! #, \$, %, ^, & or \*) ID.me + 🚳 California Community Colleges **CCC Students Expected to Verify Their** You will be taken to the following screen for ID.me. **Identity with ID.me IMPORTANT:** If you do NOT have a US The California Community Colleges (CCC) now use ID.me to help keep your identity safe and make it easier to Social Security number, do not click the apply to college and get financial aid. green button. Click on "What if I can't Why Do I Need to Verify My Identity? verify my identity with iD.me?" to Verifying your identity helps protect against someone else stealing it to apply for college or financial aid.
 If you skip ID.me verification, your college application may be put on hold until you verify who you are. · Identity verification is required before you can get your financial aid. continue your application. What to expect: Redirecting you to the ID.me website 2 Verifying your identity with primary or secondary documents 3 Returning you to your community college application Verify with D.me What if I can't verify my identity with ID.me?

| YOU WILL HAVE TO DO THIS PROCESS EACH                                                                                                 | H TIME YOU ACCESS                                                                                                    | The California Community Colleges know that some students might have<br>trouble proving their identity with ID.me. This can happen if someone<br>doesn't have a permanent address, social security number (SSN), or taxpayer<br>ID-number (ITIN), if there are issues with identity theft, or for some other<br>reason two cannot verify with ID.me, click the "Decline ID.me" button<br>below.<br>Only choose not to use ID.me if you can't verify your identity online or<br>with assistance from ID.me taff. After you submit your application, get<br>in touch with your college to an use an in-person identity verification.<br>No, take me back<br>Decline ID.me |  |
|----------------------------------------------------------------------------------------------------|----------------------------------------------------------------------------------------------------|----------------------------------------------------------------------------------------------------|--|
| First time use: Click "Start a New application"<br>Started, but unfinished application: Click<br>"resume" on In Progress Applications |                                                                                                    | My Applications  Start a New Application                                                                                                    |  |
|                                                                                                    | COLLEGE<br>Enrollment                                                                                                | Enrollment Information                                                                                                    |  |
| The application includes a series of<br>pages that you must complete.<br>You can track your progress in this side<br>panel.           | Education Citizenship/Military Residency Needs & Interests Demographic Information Supplemental Questions Submission | Fall 2025 (August 18, 2025 to October 20, 2025)         Educational Goal ⑦         Obtain an associate degree and transfer to a 4-year institution         Major Category ⑦         Business Sciences         Intended Major or Program of Study ⑦                                                                                                    |  |
| Enter the required information on<br>each page. Save as you go along so<br>you don't lose information.                                |                                                                                                    | AST Business Administration                                                                                                    |  |

If you do not have a social security number, mark No. This does not affect your application.

Click "Decline ID.me" to proceed with your application.

#### Social Security Number

**Decline Verification** 

The Social Security Number (SSN) or Taxpayer Identification Number (TIN/iTIN) is used by the college as a means of matching student records, facilitating federal financial aid, and reporting tax-related information to the Internal Revenue System (IRS). However, it is not required for admission.

Why am I being asked for my social security number? ③

#### Do you have a social security number or taxpayer identification number?

 $\odot$  Yes, I have a social security number or taxpayer identification number.

 No, I do not have a social security number or taxpayer identification number, or I decline to provide one at this time.

#### 1 Just Remember...

Providing a social security number or taxpayer identification number is not required with respect to non-U.S. resident students (whether documented or undocumented), students taking noncredit courses, students whose qualified tuition and related expenses are waived or paid with scholarships or paid by an institutional third party including an employer or government agency. (26 C.F.R. § 1.6050S-1.) A SSN or TIN/iTIN is not required when IRS reporting is not required.

**Current Mailing Addres:** 

I do not have a US address: Enter your home country address again in Current Mailing Address. You will then need to confirm it is outside the US by clicking Yes in the Pop Up Screen.

I have a US address: Enter your local US address in this box.

|                                                                            | CCCID: AAM7852 lotus Blossom Sign Out | Confirmation                                         |
|----------------------------------------------------------------------------|---------------------------------------|------------------------------------------------------|
|                                                                            | My Applications Settings 🛩            | I confirm that my address is OUTS the United States. |
|                                                                            |                                       | OYes                                                 |
| States, or another exception and do not have a social security num number. | iber or taxpayer identification       | ○ No                                                 |
| Current Mailing Address                                                    |                                       |                                                      |
| Mumaling address is the same as the Parmanent Address in m                 | OpenFEC Account                       |                                                      |
| My Maning address is the same as the Permanent Address in high             | openece Account.                      |                                                      |
| My current mailing address is <b>outside the United States</b>             |                                       |                                                      |
| Street Address 🕐                                                           |                                       |                                                      |
|                                                                            |                                       |                                                      |
|                                                                            |                                       |                                                      |
|                                                                            |                                       |                                                      |
| Include apartment number or suite                                          |                                       |                                                      |
| Include apartment number or suite                                          |                                       |                                                      |
| Include apartment number or suite                                          |                                       |                                                      |
| Include apartment number or suite                                          |                                       |                                                      |

Your responses will be kept private and secure and will not be used for discriminatory purposes.

College Enrollment Status

U.S. Military/Dependent of Military

U.S. Military status as of August 17, 2025 😨

#### -- Select enrollment status -**College Enrollment Status:** Received high school diploma from U.S. school Passed a high school equivalency test and received a certificate of high school equivalency Choose the enrollment status that is appropriate for you. Received a Certificate of California High School Proficiency Received a diploma/certificate of graduation from a Foreign secondary school Will be enrolled in adult school and authorized to enroll in college at the same time Currently enrolled in adult school Not a graduate of, and no longer enrolled in high school Enter your high school graduation date - even if in future Received a diploma/certificate of graduation from a Foreign secondary school Enter your high school information when prompted High school completion date 😨 Month Day Year -- Select -- 💙 -- Select --Irvine Valley College | Term: Fall 2025 | Application #: 44546 Citizenship/Military: Citizenship/Military **IMPORTANT!!!** -- Select Status --All applicants should choose "Student Visa (F-1 or U.S. Citizen Permanent Resident M-1)" even if you do not have a student visa now Temporary Resident / Amnesty OR have another visa type, but plan to change to Refugee / Asylee Student Visa (F-1 or M-1) a student visa. Other - Select Status -Your application will get coded incorrectly if you choose anything other and you are an intended

Continued....

F-1 visa/international student.

Citizenship/Military:

## **IMPORTANT!!!**

Visa Issuance Date:

- I have an F-1 visa: Indicate the issue date on your F-1 visa
- I do not have an F-1 visa: Enter today's date. (you must enter this in order to proceed; this does not affect your application or immigration status)

Visa Expiration date:

All applicants: Check the box that says "Check here if no expiration date"

## Citizenship & Immigration

| Student Visa (F-1 or M-1) |                        |               | ~ |
|---------------------------|------------------------|---------------|---|
| lf you are not a U.S. ci  | tizen, please enter th | ne following: |   |
| Visa Type 😨               |                        |               |   |
| F-1 (Student Visa)        |                        |               | ~ |
| Visa Issue Date 🕐         |                        |               |   |
| Month                     | Day                    | Year          |   |
| January 💉                 | 27 👻                   | 2025          |   |
| Visa Expiration Date      | 2                      |               |   |
| Month                     | Day                    | Year          |   |
| Select 🗸 🗸                | Select 👻               |               |   |

#### Irvine valley College | Term: Fall 2025 | Application #: 44546

### Needs & Interests

This information you provide on this page will not be used in making admission decisions and will not be used for discriminatory purposes.

#### Main Language

Are you comfortable reading and writing English?  $\odot$  Yes  $\bigcirc$  No

# **Demographic Information**

By California law, the California Community Colleges collect voluntary demographic information regarding the sexual orientation, gender identity, and gender expression of students.

- This information will be used for federal and state reporting.
- This information is used for summary demographic reporting and will not be used for a discriminatory purpose.
- Your responses are kept private and secure.
- Providing this information is optional.

### Parent/Guardian Educational Levels

Regardless of your age, please indicate the education levels of the **parents and/or guardians**who raised you. ⑦
Parent or Guardian 1 ⑦

~

-- Select Education Level --Parent or Guardian 2 ③

-- Select Education Level -

-- Select Education Level -

Race/Ethnicity

affect your application or study at Saddleback.

Your answers to the questions in these sections do not

## Set a PIN and hint question as required

Once you check all the consent boxes and submit application,

**IMPORTANT:** Keep your Confirmation number and CCCID number #/Application ID as this will be needed if there are

you will receive a confirmation page that includes the

Confirmaton Number" for your application.

problems with your application.

# Supplemental Questions

Supplemental Questions

## Student PIN for MySite

Please select a four-digit number (Example: 1234). DO NOT select a number that begins with a zero (Example: 0123). Important: Please remember your Student PIN for MySite. It will not be resent to you. You will need your Student PIN for MySite to access registration, transcripts, and other on-line services through the Irvine Valley College MySite web portal. This Student PIN for MySite is a different PIN than the PIN you created while completing this application.

Please enter a hint question to use in the event that you forget your Student PIN for MySite. To protect your privacy, be sure and pick a question that only you know. Examples could be 'What is my favorite color?' or 'What is my lucky number?'

Please provide the answer to the hint question above:

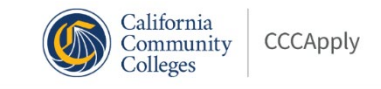

# SADDLEBACK COLLEGE

|   | Great Job, Xiaoman !                                                            |                         |  |  |  |
|---|---------------------------------------------------------------------------------|-------------------------|--|--|--|
|   | Your application was submitted.                                                 |                         |  |  |  |
|   | Confirmation                                                                    |                         |  |  |  |
|   | Xiaoman , your application for admission has been submitted to Saddleback Colle |                         |  |  |  |
|   | Name                                                                            | Xiaoman Li              |  |  |  |
| ľ | CCCID                                                                           | DEX5696                 |  |  |  |
|   | College                                                                         | Saddleback College      |  |  |  |
|   | Term                                                                            | Fall 2025               |  |  |  |
|   | Email                                                                           | lixiaoman0125@gmail.com |  |  |  |
|   | Date & Time                                                                     |                         |  |  |  |
| 2 | Confirmation #                                                                  | 36485055                |  |  |  |

You will receive an email within 24 hours that has your link to the Saddleback Application Portal. You will upload all the International Student Application required documents into the Saddleback Application Portal.

If you do not receive the email within 24 hours, please email <u>sc-iso@saddleback.edu</u> with your name, CCCID# and Confirmation # so we can check the records.

We hope to see you at Saddleback!